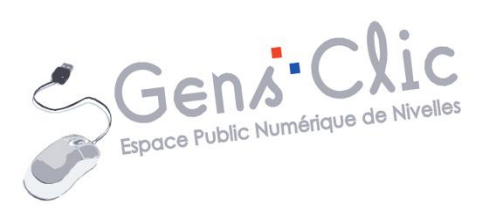

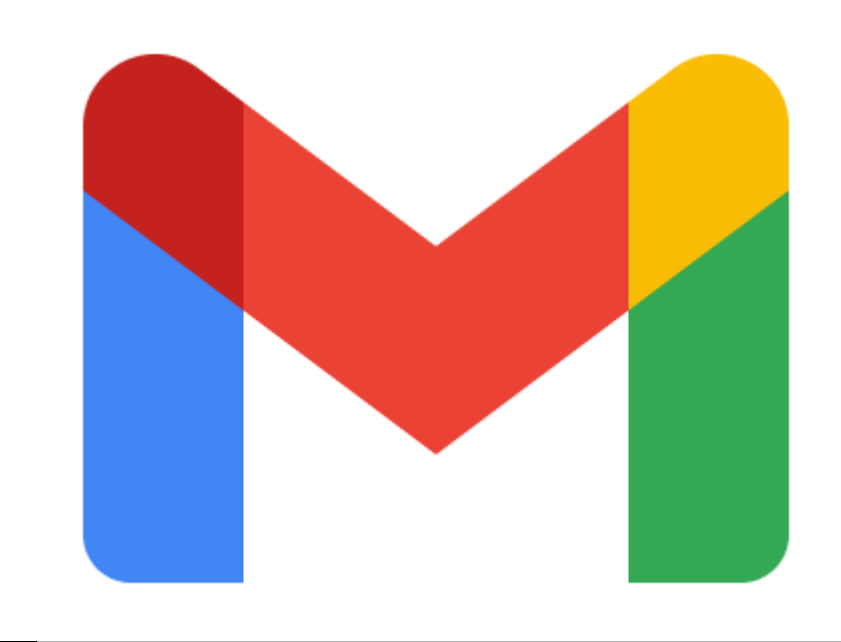

MODULE 9 COURRIER ELECTRONIQUE. GMAIL : LES BASES

> EPN Gens Clic | Module 9. Gmail. Intermédiaire Géraldine Masse CC0

# **Gmail en quelques mots**

Gmail est un service de messagerie gratuit proposé par Google. Vous pouvez consulter vos message via un client de messagerie, un navigateur Web ou encore une application mobile. L'adresse Gmail sert à l'authentification à votre compte Google et ainsi à de nombreuses applications.

## Créer une adresse Gmail

2

Pour créer une nouvelle adresse Gmail, rendez-vous sur Gmail et cliquez sur **Se** connecter, **Utiliser un autre compte** et enfin **Créer un compte.** Cliquez sur **Pour** moi.

| ② Utiliser un autre compte | Google<br>Connexion                                                                                                    |
|----------------------------|----------------------------------------------------------------------------------------------------|
|                            | Accéder à Gmail                                                                                                    |
|                            | Adresse e-mail ou numéro de téléphone Adresse e-mail oubliée ? S'il ne s'agit pas de votre ordinateur, utilisez le mode Invité pour vous connecter en mode privé. En savoir plus Créer un compte |
|                            | Français (France)  Aide Confidentialité Conditions d'utilisation                                                                                                    |
| Créer un compte            |                                                                                                    |
| Pour moi                   |                                                                                                    |
| Pour gérer mon entreprise  | é                                                                                                    |

Remplissez les différentes parties du formulaire, cliquez sur le bouton **Suivant** pour évoluer dans les étapes.

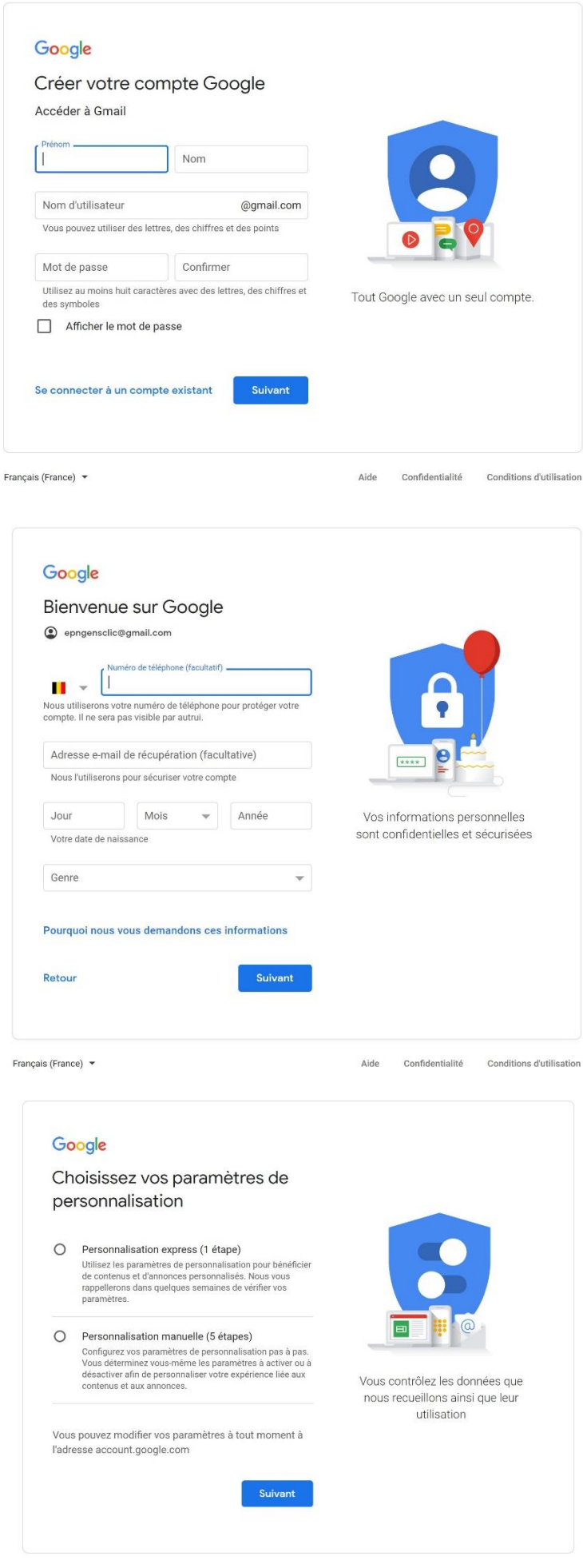

Aide Confidentialité Conditions d'utilisation

Lorsque vous cliquerez sur Suivant vous devrez **Confirmer les paramètres de personnalisation et les cookies.** Il s'agit des paramètres qui utilisent vos données. Lisez attentivement et confirmez.

| Retour | Confirmer |
|--------|-----------|
|        |           |

Vous devez ensuite accepter **les règles de confidentialité et les conditions d'utilisation.** 

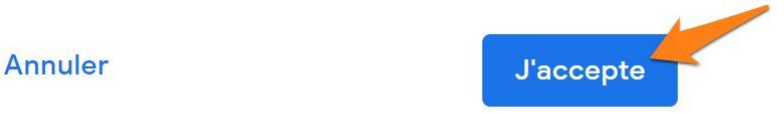

Vous arrivez alors dans votre **boîte de réception**.

| Se connecter à Gmail |  |
|----------------------|--|
|                      |  |

Il y a plusieurs façons de se connecter à Gmail. Si vous utilisez le moteur de recherche Google, vous n'aurez qu'à cliquer sur le **lien** Gmail :

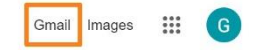

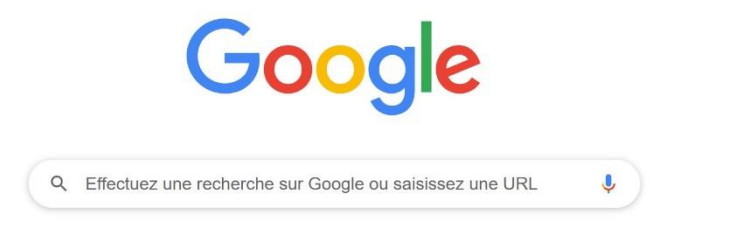

Vous pouvez également saisir **gmail** dans le champ de recherche. Cliquez sur le résultat.

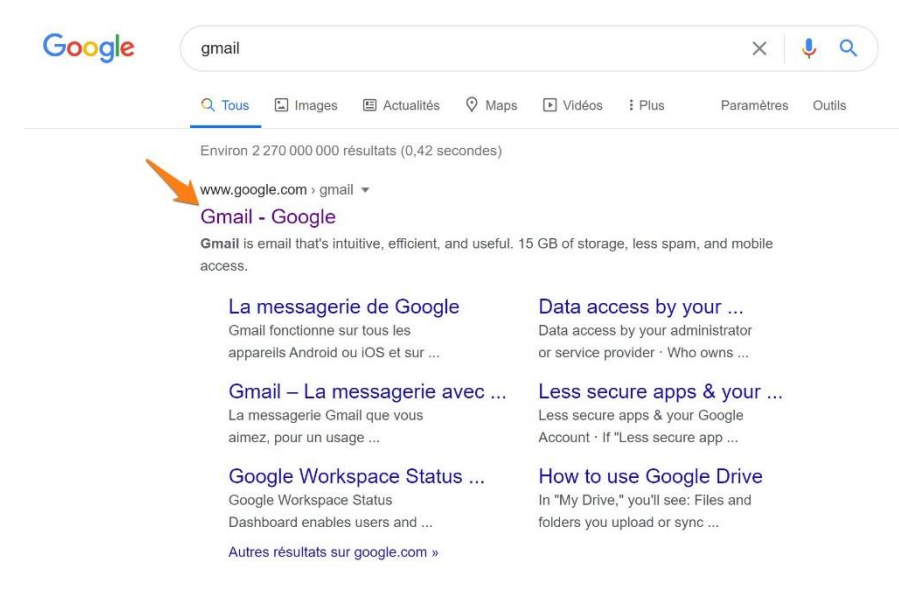

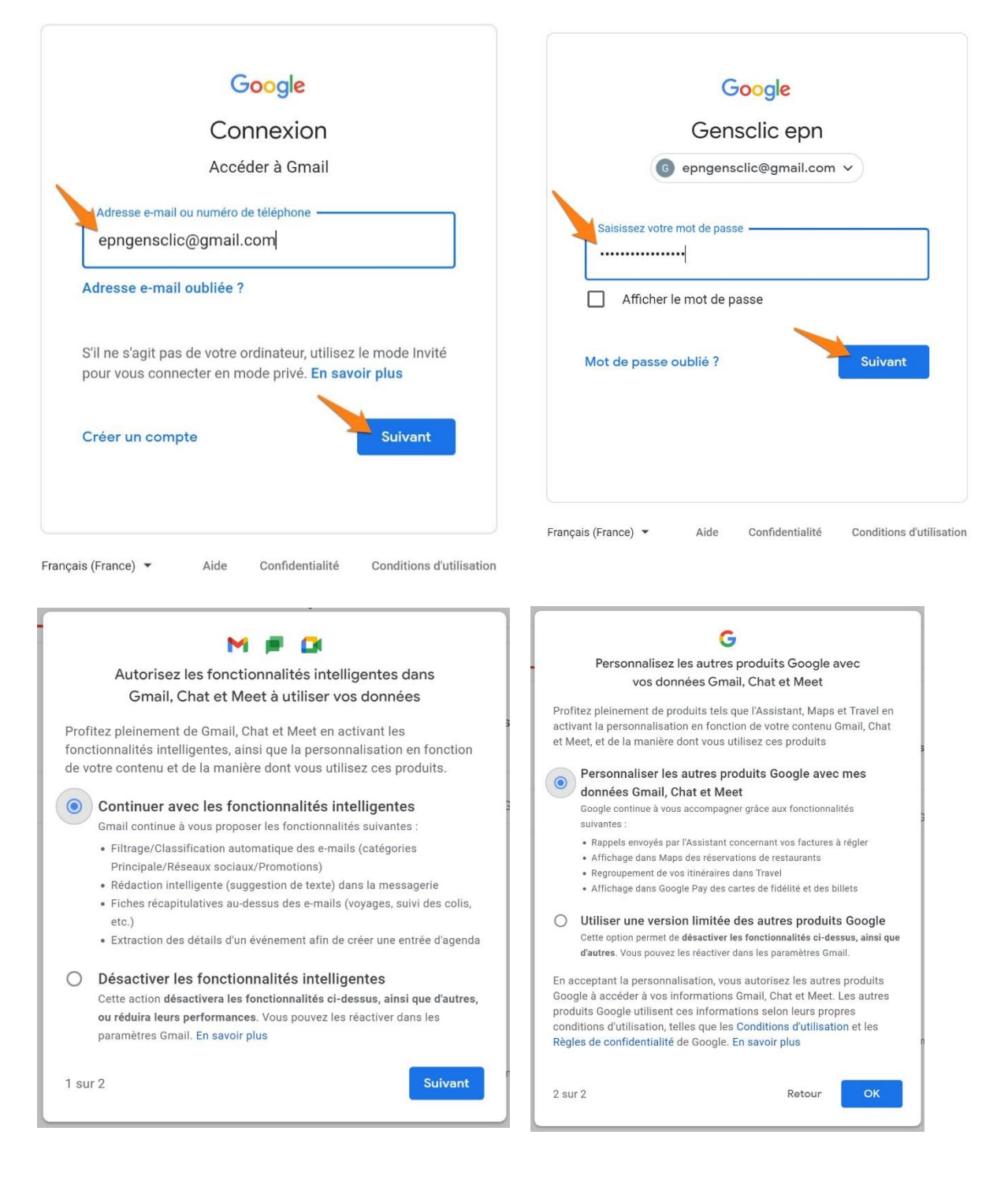

5

# Se connecter sur un autre compte Gmail en parallèle :

Cliquez sur l'icône de profil (dans le coin supérieur droit) et choisissez ajouter un compte.

# Module 9. Gmail : les bases 2 3 .... Google Se connecter pour ajouter un compte Gensclic epn epngensclic@gmail.com Gérer votre compte Google Adresse e-mail ou numéro de téléph 0+ Ajouter un compte Déconnexion Localiser mon compte Règles de confidentialité Conditions d'utilisation Créer un compte

Connectez-vous pour accéder à Gmail.

|                 | GenseClic                             |
|-----------------|---------------------------------------|
|                 |                                       |
| EPN N<br>ger    | livelles Gens Clic<br>sclic@gmail.com |
| Saisissez votre | mot de passe                          |
| •••••           | •••••                                 |
|                 | Connexion                             |
|                 |                                       |

Un nouvel onglet s'ouvre avec votre boîte de réception.

# Historique de connexions :

Votre navigateur garde en mémoire les comptes Google utilisés. De ce fait, si vous voyez votre adresse dans la liste proposée, cliquez et indiquez votre mot de passe pour vous connecter. Si elle n'y est pas, cliquez sur **Utiliser un autre compte**. Vous devrez indiquer votre adresse, cliquer sur le bouton **Suivant** et saisir votre mot de passe.

| Sélectionne                                  | r un compte  | Connexion                                                                                                    |
|----------------------------------------------|--------------|----------------------------------------------------------------------------------------------------|
| G Gensclic epn<br>epngensclic@gmail.com      | Déconnecté   | Accéder à Gmail                                                                                                    |
| EPN Nivelles Gens Clic<br>gensclic@gmail.com | 2 Déconnecté |                                                                                                    |
| Outiliser un autre comp                      | ote          | Adresse e-mail oubliée ?                                                                                                 |
| ≗- Supprimer un compte                       |              | S'il ne s'agit pas de votre ordinateur, utilisez le mode Invité pour vous connecter en mode privé. <b>En savoir plus</b> |
|                                              |              | Créer un compte Suivant                                                                                                  |
|                                              |              |                                                                                                    |

Pour vous déconnecter d'un compte Gmail, cliquez sur votre profil (bulle), et choisissez **Déconnexion**.

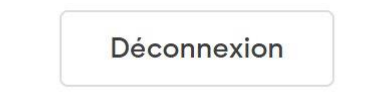

Vous avez la possibilité de vous déconnecter à distance. Dans l'angle inférieur droit de Gmail (version navigateur Web) vous voyez un message indiquant le temps passé depuis la dernière activité sur votre compte. Cliquez sur le lien Détails pour visualiser les sessions ouvertes et vous déconnecter à distance si nécessaire. Vous verrez également les alertes en cas d'activité inhabituelle.

| an and a sense for the Construction of the Construction of the Con | To 2000 at the lower                                                                                                    |                                                   |
|----------------------------------------------------------------------------------------------------|----------------------------------------------------------------------------------------------------|---------------------------------------------------|
| ité concernant ce compte<br>telle fonction lournit des informations sur l'activité récomment enregistrée sur ce compte                                                                                                    | de messagerie el sur les autres activités simultanées. <u>En sever plus</u>                                                                                                    |                                                   |
| e compte ne semble pas être ouvert dans un autre omptacement. Cependant, certaines s<br>onsultez la page <u>Check-up Sécurité</u> pour en savoir plus                                                                                                    | essions sont pout être toujours covertes,                                                                                                    |                                                   |
| ctivité récente :                                                                                                    |                                                                                                    |                                                   |
| ype d'accès [ ? ]<br>Nexignieur, mobile, POP3, etc.)                                                                                                    | Emplacement (adresse IP) [ ? ]                                                                                                    | Date/heure<br>(Affiché dans votre fuseau horaire) |
| lavigateur (Chrome) Allicher les détails                                                                                                    | " Belgique ( Carlos Carlos Car | 14:05 (Il y a 0 minutes)                          |
| Apolication autorisée (126304780621-<br>49su/ssu/5dsu433u/5m60375fobiqting.apps.guogleuser.content.com) <u>Affebrer les défails</u>                                                                                                    | Beigique (                                                                                                    | 14.05 (il y a 0 minutes)                          |
| lavigsteur                                                                                                    | Beigique wet                                                                                                    | 09:49 (il y a 4 heures)                           |
| spolication autorisée (970047679375-<br>nJ3cd)/jg2q5gug9/B9038/5qmpf25ig.appa.googleusercontent.com) Afficher les détails                                                                                                    | Beigique                                                                                                    | 08:42 (il y a 5 heares)                           |
| lpolication autorisée (126504780621-<br>49outuou/5dau433u/5m60325fobr@brg.apps.googleusercontent.com) <u>Afficher les détails</u>                                                                                                    | Belgique (                                                                                                    | 08:21 (il y a 5 heuras)                           |
| levigeteur                                                                                                    | Belgique (                                                                                                    | 05:10 (il y a 8 heures)                           |
| oplication autorisée (126304780621-                                                                                                    | Beigique (                                                                                                    | D4:17 (II y a 9 heures)                           |
| 49oulsou5dsu433u5m00325fobojbrg.apps.googleusercontent.com) Afficher les détails                                                                                                    |                                                                                                    | 00:00 (il a a 11 beaute)                          |
| HSoulsoubdau-S3uSm0032Shobojorg.apps.googleusercontent.com) Afficher Jea détails<br>kwigakour                                                                                                    | Belgique E E                                                                                                    | over our fit y of the resulting                   |
| HSoulsoubds/+33u5m60325/bboging.apps.goog/eusercontent.com) Afficher les détails<br>kwigsteur<br>levigsteur                                                                                                    | Beigique Beigique                                                                                                    | 02:30 (il y a 11 heures)                          |

Rédiger et envoyer un message

Dans Gmail, les mails sont appelés **Messages**. Pour rédiger un message, cliquez simplement sur **Nouveau message** :

| 4         | Nouveau message                                                         | □- C :                                                         |                                 |                                               | 1-1 sur 1 < > Fr *                 |
|-----------|-------------------------------------------------------------------------|----------------------------------------------------------------|---------------------------------|-----------------------------------------------|------------------------------------|
|           | Boîte de réception 1                                                    | Principale                                                     | Réseaux sociaux                 | Promotions                                    | 1                                  |
| * 0 ^ 2 ~ | Messages suivis<br>En attente<br>Messages envoyés<br>Brouillons<br>Plus | Premiers pas avec Gmail Personnaliser votre boite de réception | Modifier la photo     de profil | + Importer les<br>contacts et les e-<br>mails | C Télécharger Gmail<br>pour mobile |
| ÷         | Plus                                                                    |                                                                |                                 |                                               |                                    |

Une petite fenêtre de rédaction de message va apparaître dans le coin inférieur droit :

| \equiv 附 Gmail                                                         | Q Rechercher dans les messag                 | ges                                | •                    |                          | 0 🕸 🏢           | G |
|------------------------------------------------------------------------|----------------------------------------------|------------------------------------|----------------------|--------------------------|-----------------|---|
| + Nouveau message                                                      | □ - C :                                      |                                    |                      | 1-1 si                   | ur 1 < > Fr *   | 8 |
| Boîte de réception 1                                                   | Principale                                   | 🚔 Réseaux sociaux                  | Promotions           |                          |                 |   |
| <ul> <li>Messages suivis</li> <li>En attente</li> </ul>                | Premiers pas avec Cmail                      |                                    |                      |                          | ×               | 0 |
| <ul> <li>Messages envoyés</li> <li>Brouillons</li> <li>Plus</li> </ul> | Personnaliser<br>votre boîte de<br>réception | B Modifier la photo<br>de profil   | Nouveau message<br>À |                          | L 🖉 🗙<br>Ce Cei | 0 |
| Meet Mouvelle réunion                                                  | 🗌 🏫 L'équipe Google Com.                     | Gensclic, finissez de configurer v | Objet                |                          |                 | + |
| Hangouts<br>Gensclic * +                                               |                                              |                                    |                      |                          |                 |   |
| Pas de chat récent<br>Démarrer un nouveau chat                         | 0 Go (0 %) utilisés sur 15 Go<br>Gérer       | Conditions d'utilisatio            | n - Confid           |                          |                 |   |
| 1 <b>0</b> %                                                           |                                              |                                    | Envoyer - @ 2        | A D © © @ <b>E f</b> 0 / | : #             | > |

Pour agrandir cette fenêtre, cliquez sur le bouton **Plein écran**.

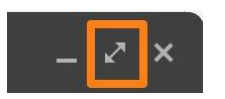

1) L'adresse du destinataire :

 Nouveau message
 \_ <</th>
 ~ ×

 À
 Cc Cci

Dans le champ **À**, saisissez l'adresse email de votre contact (si il est enregistré dans votre liste, il suffira de saisir son nom ou son prénom, dès les premières lettres vous pourrez choisir la suggestion de Gmail).

| À gen  |                                 |  |
|--------|---------------------------------|--|
| Ok Chr | Gens Clic<br>gensclic@gmail.com |  |

Si vous souhaitez envoyer cet email à plusieurs personnes notez que vous avez le choix entre **Cc** et **Cci**.

| À genselie@gmail.com X | Co Coi |
|------------------------|--------|
| Cc                     |        |
| Cci                    |        |

Si vous cliquez sur **Cc** vous pourrez rajouter une adresse (ou plusieurs). Toutes les personnes qui recevront cet email pourront lire les adresses des autres destinataires. Si vous choisissez **Cci** vos différents destinataires ne verront pas les autres adresses.

# 2) L'objet :

L'objet est en fait le sujet de votre email, son titre. Lorsque vous recevez un email, ce que vous voyez apparaître en plus de la personne qui vous écrit, c'est l'objet du message.

| Message exemple | 🗌 🚖 moi | Message exemple | 14:33 |
|-----------------|---------|-----------------|-------|
|-----------------|---------|-----------------|-------|

Un objet doit être clair et concis. En effet, évitez les phrases complètes en objet.

# 3) Le message :

Ensuite, il vous reste à rédiger votre mail. Lorsque vous avez terminé, cliquez sur le bouton **Envoyer**.

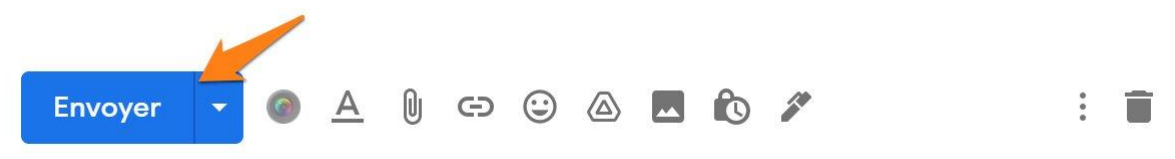

# Mise en forme de votre texte :

Vous avez 2 possibilités :

a) vous définissez la mise en forme avant de rédiger votre message.

b) vous rédigez votre message et ensuite vous sélectionnez le texte à mettre en forme. Pour sélectionner le texte, faites un cliquer-glisser sur celui-ci.

Exemple de message

# Les outils de mise en forme :

### 1) le choix de la police :

Sans Serif nenu déroulant pour afficher les possibilités, sélectionnez la police de votre choix.

| le | $\checkmark$ | Sans Serif    |
|----|--------------|---------------|
|    |              | Serif         |
|    |              | Largeur fixe  |
|    |              | Large         |
|    |              | Étroite       |
|    |              | Comic Sans MS |
|    |              | Garamond      |
|    |              | Georgia       |
|    |              | Tahoma        |
|    |              | Trebuchet MS  |
|    |              | Verdana       |
| S  | Sans S       | Serif •       |
|    |              |               |

## 2) Outils classiques de mise en forme :

### B Z U

- **B :** gras.
- I: italique.
- **U**: souligner.

Pour activer l'outil, cliquez. Pour désactiver l'outil, cliquez à nouveau.

# 3) Modifier la couleur du texte et la couleur de l'arrière-plan :

<u>A</u> •

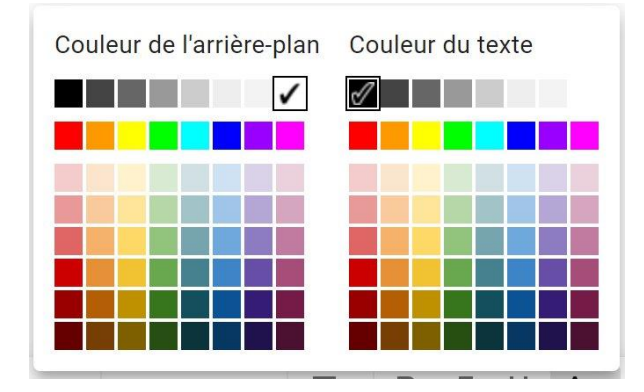

Sélectionnez la couleur de votre choix dans la palette proposée. Par défaut, la couleur d'arrière-plan est blanche et le texte est noir.

11

### 4) Modifier l'alignement :

Vous pouvez choisir entre 3 alignements :

Aligné à gauche, centré ou aligné à droite.

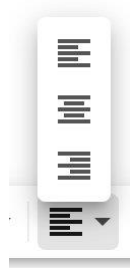

### 5) Ajouter une liste :

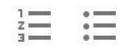

Vous pouvez ajouter une liste numérotée ou une liste à puces. Le numéro (ou la puce) sera appliqué à chaque paragraphe (chaque fois que vous appuyez sur la touche Enter de votre clavier, vous créez un nouveau paragraphe).

### 6) Modifier les retraits :

Vous pouvez les diminuer ou les augmenter.

### 7) Les autres options de mise en forme :

Pour les afficher, cliquez sur la flèche.

|   | X  |
|---|----|
|   | ទ  |
|   | 77 |
| 1 | •  |

Vous y trouverez : Citation, barré et supprimer la mise en forme.

# Style par défaut du texte :

Notez qu'il est possible de définir le style par défaut de vos messages : pour cela, rendez-vous dans les **Paramètres/ Afficher tous les paramètres/ Général/ Style par défaut du texte :** 

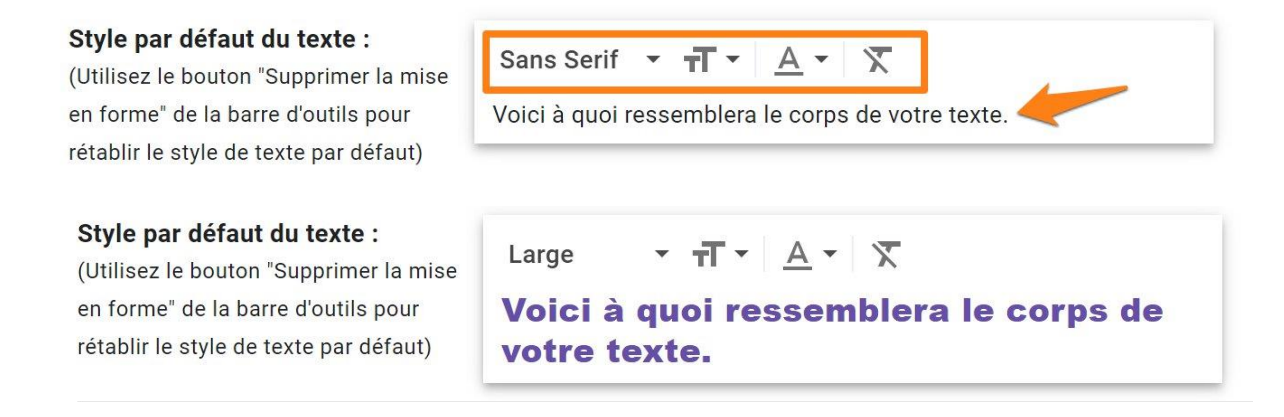

# Les différents outils généraux :

À côté du bouton envoyer, vous trouverez différentes options pour votre message :

### 1) Options de mise en forme :

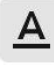

Afficher ou masquer les options de mise en forme vues précédemment.

### 2) Joindre des fichiers :

O

Cliquez sur le trombone pour joindre des fichiers à votre message. Vous ne pouvez pas dépasser 25 Mo. SI vous utilisez Drive, vous pourrez envoyer des fichiers de 5 Go.

Lorsque vous cliquez, vous ouvrez un explorateur de fichiers. Sélectionnez le fichier (il est bien sûr possible d'en sélectionner plusieurs) et ouvrez-le.

| Ouvrir                              |        |   | ×                       |
|-------------------------------------|--------|---|-------------------------|
| 🗕 🚽 👻 🛉 📜 > Ce PC > Bureau > Images | ~      | ū |                         |
| Drganiser • Nouveau dossier         |        |   | <b>•</b> • <b>• •</b>   |
| 🖈 Accès rapide                      |        |   |                         |
| Ce PC                               |        |   |                         |
| Réseau coffee-917613_6 40.jpg       |        |   |                         |
| Nom du fichier : coffee-917613 64   | l0.jpg |   | Tous les fichiers (*.*) |
|                                     |        | - | Ouvrir Annuler          |

Après quelques secondes de chargement, votre pièce jointe est ajoutée.

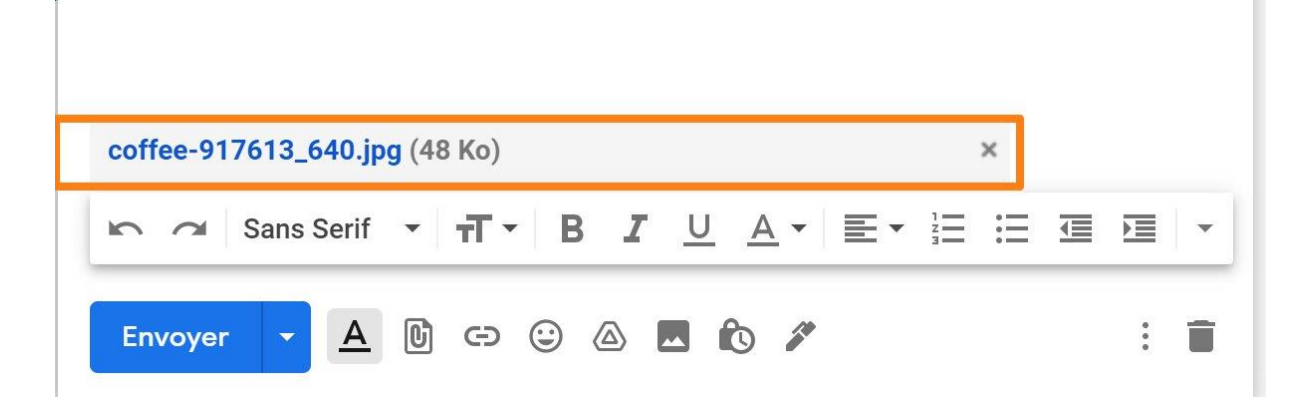

13

Si vous souhaitez la supprimer de votre message, cliquez sur la croix.

| coffee-917613_640.jpg (48 Ko) | × |  |
|-------------------------------|---|--|
|-------------------------------|---|--|

Pour ajouter une autre pièce jointe, cliquez à nouveau sur l'icône trombone qui est légèrement différente :

C

### 3) Insérer un lien :

Ð

Vous devez alors remplir les deux champs :

- le texte qui apparâitra dans votre message. Lorsque l'on cliquera sur ce lien on sera dirigé vers une page Internet ou une adresse.

- le lien en question (issu d'un copier-coller de l'URL site).

a) Adresse Web : vous pouvez vérifier que ça fonctionne en cliquant sur **Tester ce lien**.

14

| Lien vers :      | à ruelle UDL co lier est il constit 2                                             |
|------------------|-----------------------------------------------------------------------------------|
| Adresse Web      | https://www.epn-nivelles.org/                                                     |
| O Adresse e-mail | Tester ce lien                                                                    |
|                  | Vous ne savez pas quoi placer dans cette zone ? Tout d'abord, localisez la page   |
|                  | Web vers laquelle vous souhaitez créer un lien. (Un moteur de recherche peut      |
|                  | vous être utile.) Ensuite, copiez l'adresse Web située dans la barre d'adresse de |
|                  | votre navigateur, puis collez-la dans le champ ci-dessus.                         |

### b) adresse e-mail :

| Modifier le lier        | 1                                                                        | ×  |
|-------------------------|--------------------------------------------------------------------------|----|
| Texte à afficher : gens | sclic@gmail.com                                                          |    |
| Lien vers :             | À quelle adresse e-mail ce lien doit-il renvoyer ?<br>gensclic@gmail.com |    |
| Adresse e-mail          |                                                                          |    |
|                         |                                                                          |    |
|                         | Annuler                                                                  | ОК |

### Cliquez sur **Ok** pour valider.

Le lien obtenu est bleu et souligné.

### Site EPN

gensclic@gmail.com

Si vous cliquez sur le 1<sup>er</sup> lien, vous arriverez sur la page d'accueil du site de l'EPN de Nivelles. Si vous cliquez sur l'adresse email, cela ouvrira une fenêtre de rédaction de message avec l'adresse du lien en destinataire :

15

|       | cuu n  | lessage     |   |      |   |   |   |            |   |      |    | - ×   | 165 |
|-------|--------|-------------|---|------|---|---|---|------------|---|------|----|-------|-----|
| gens  | clic@g | gmail.com ┥ | ę |      |   |   |   |            |   |      |    |       |     |
| Objet |        |             |   |      |   |   |   |            |   |      |    |       |     |
|       |        |             |   |      |   |   |   |            |   |      |    |       |     |
|       |        |             |   |      |   |   |   |            |   |      |    |       |     |
|       |        |             |   |      |   |   |   |            |   |      |    |       |     |
|       |        |             |   |      |   |   |   |            |   |      |    |       |     |
|       |        |             |   |      |   |   |   |            |   |      |    |       |     |
|       |        |             |   |      |   |   |   |            |   |      |    |       |     |
|       |        |             |   |      |   |   |   |            |   |      |    |       |     |
|       |        |             |   |      |   |   |   |            |   |      |    |       |     |
|       |        |             |   |      |   |   |   |            |   |      |    |       |     |
|       |        |             |   |      |   |   |   |            |   |      |    |       |     |
|       |        |             |   |      |   |   |   |            |   |      |    |       |     |
|       |        |             |   |      |   |   |   |            |   |      |    |       |     |
| 10.22 |        | o o         |   | -    |   |   |   | ^          | - | 1    |    | <br>_ |     |
| 5     | 2      | Sans Serif  | • | TI T | В | 1 | 0 | <u>A</u> • |   | • i= | := |       |     |
|       |        |             |   |      |   |   |   |            |   |      |    |       |     |

# 4) Ajouter un émoji :

### $\odot$

Des ascenseurs vous permettent de voir tous les émojis d'une catégorie et vous permet de cliquer sur celui de votre choix. Il se placera à l'endroit où est situé votre curseur.

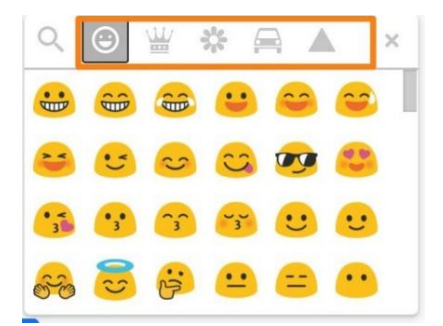

Les différentes catégories sont situées en haut de la fenêtre. Une loupe vous permet de lancer une recherche :

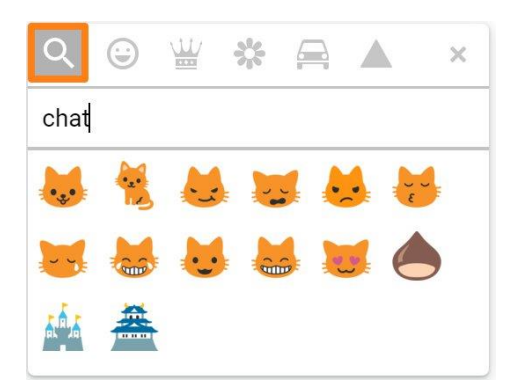

# 5) Insérer des fichiers avec Drive :

En utilisant cette fonction, vous pouvez partager des fichiers en utilisant Drive. Il s'agit d'un service de stockage et de partage de fichiers proposé par Google. Nous y revenons en détails dans le support consacré à ce service.

# 6) Insérer une photo :

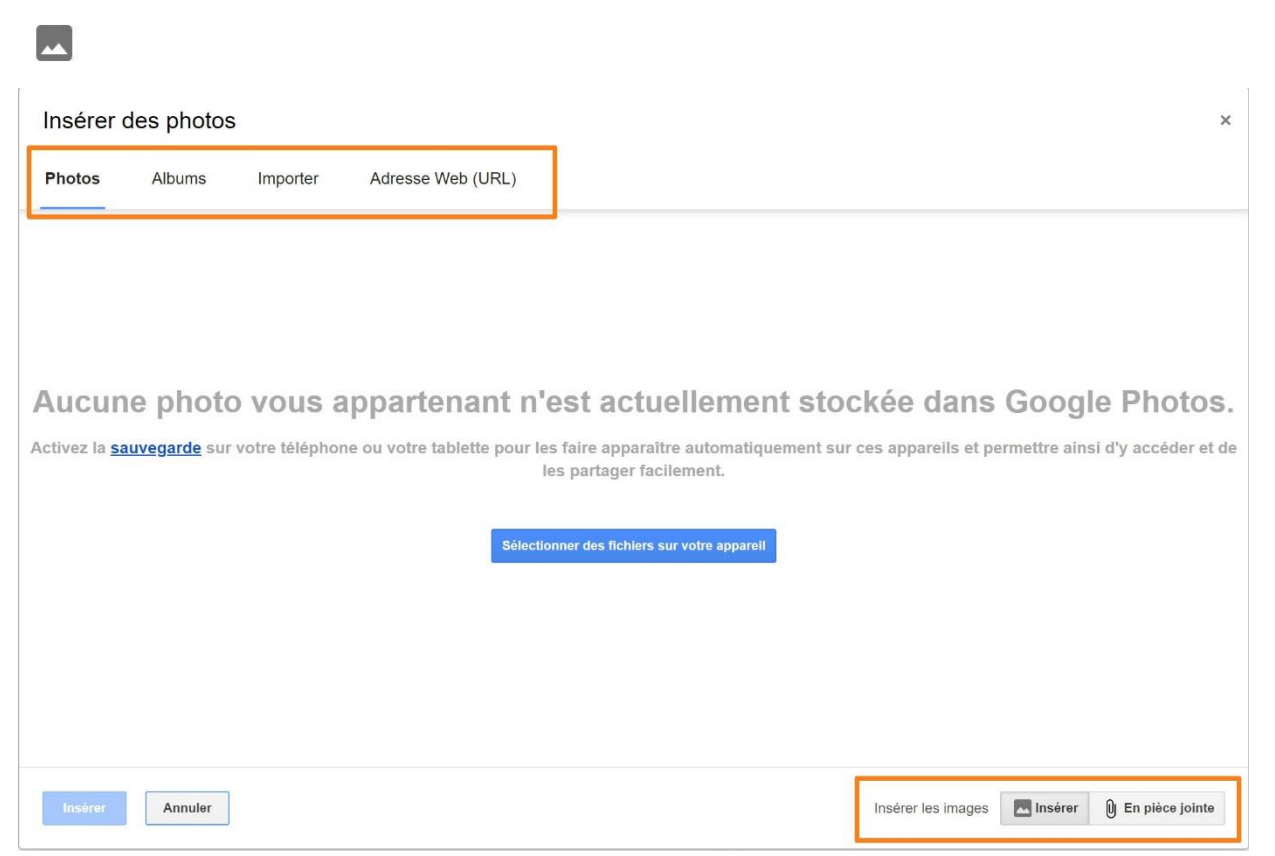

Tout d'abord, dans le coin inférieur droit, choisissez entre **Insérer** et **En pièce jointe**. Insérer signifie que l'image sera ajoutée dans le corps de votre message. Elle sera donc visible à l'ouverture du message.

Dans la partie supérieure, vous trouverez plusieurs options :

**Photos :** si vous enregistrez vos photos sur **Google Photos**, vous les retrouverez à cet emplacement.

**Album :** de la même façon, vous devez avoir créé des albums pour les retrouver ici. **Importer :** vous pouvez cliquer-glisser les photos dans la fenêtre ou cliquer sur le bouton Sélectionner les photos à importer. Un explorateur de fichiers apparaît, à vous de sélectionner les photos.

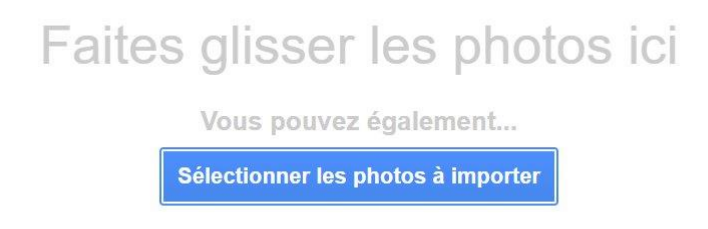

Adresse Web (URL) : vous pouvez coller l'URL d'une image. Vous verrez un aperçu dans cette même fenêtre.

Coller une URL d'image ici :

#### Exemple :

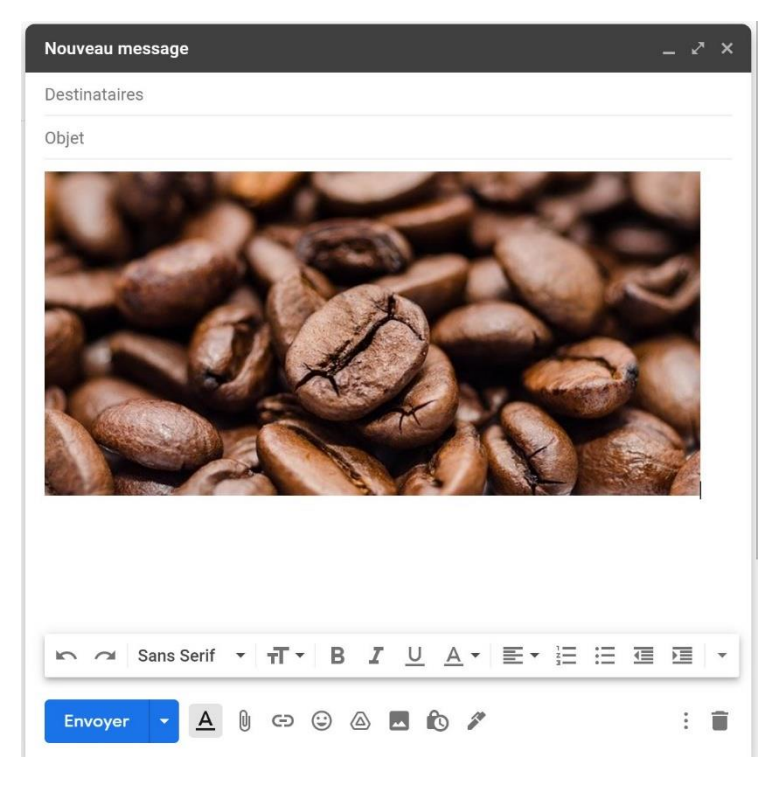

Si vous cliquez sur l'image de votre mail, vous pourrez modifier sa taille :

Vous pouvez utiliser les poignées de l'image pour agrandir ou rétrécir l'image. Effectuez des cliquer-glisser. Vous pouvez également faire un choix parmi les propositions :

- Petite
- Taille par défaut
- Taille d'origine
- Retirer

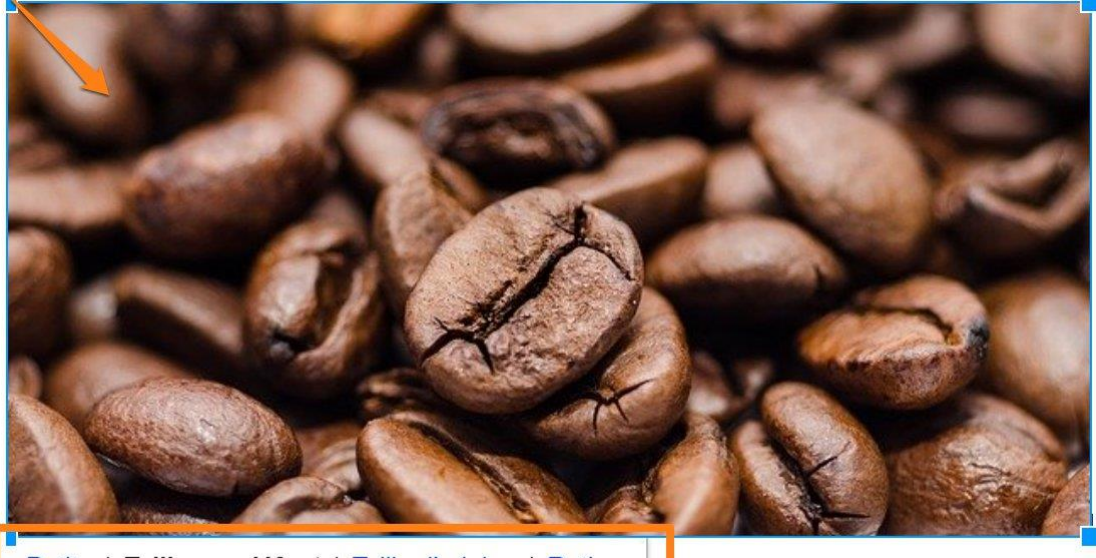

Petite | Taille par défaut | Taille d'origine | Retirer

# 7) Activer/ Désactiver le mode confidentiel :

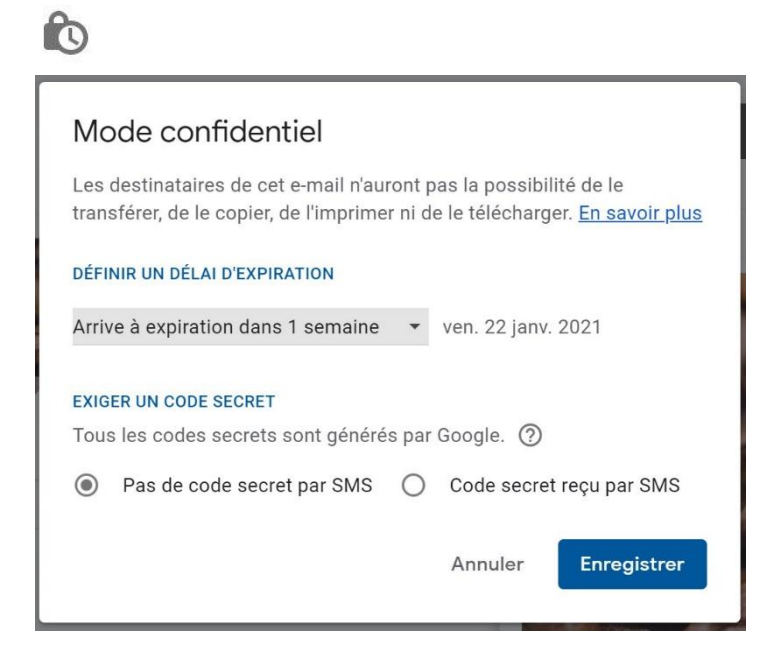

Gmail vous permet de définir une date d'expiration pour vos messages. Vous pouvez en révoquer l'accès à tout moment. Les options de transfert, copie, impression et téléchargement sont désactivées lorsque vous envoyez un message en mode confidentiel. Notez bien qu'il sera toujours possible pour le destinataire de faire une copie d'écran ou encore une photo. Vous pouvez également exiger un code secret envoyé par SMS.

### 8) Insérer une signature :

5

Si vous souhaitez ajouter une signature automatique à vos messages, cliquez sur **Gérer les signatures**.

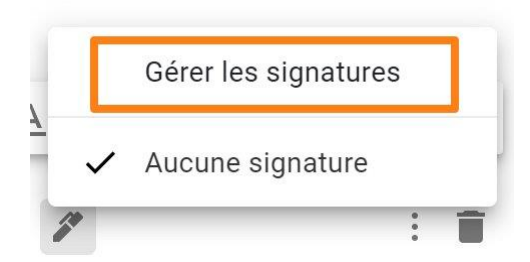

Vous êtes alors dirigé vers les paramètres : cliquez sur **Créer** pour ajouter une signature.

19

 Signature :
 Aucune signature

 (ajoutée à la fin de tous les messages que vous envoyez)
 En savoir plus

Nommez votre signature et cliquez sur Créer :

| Donnez un noi                                                                                       | m à la nouvel                                                                   | le si                     | gnature                                                                             |
|----------------------------------------------------------------------------------------------------|---------------------------------------------------------------------------------|---------------------------|-------------------------------------------------------------------------------------|
| Signature classique                                                                                 |                                                                                 |                           |                                                                                     |
|                                                                                                    | ,                                                                               | Annule                    | er Créer                                                                            |
| <b>Signature :</b><br>(ajoutée à la fin de tous les messages<br>que vous envoyez)<br>En savoir plus | Signature classique                                                             | / =                       | EPN Gens Clic<br>067/34.14.16                                                       |
|                                                                                                    |                                                                                 |                           | Sans Serif • <b>⊤</b> • <b>B I</b> <u>U</u> <u>A</u> • ⊂⊃ <b>B E</b> • <u>i</u> = • |
|                                                                                                    | + Créer                                                                         |                           |                                                                                     |
|                                                                                                    | Valeurs par défaut de la sig<br>DANS LES NOUVEAUX E-MAILS<br>Aucune signature ~ | gnature<br>DANSL<br>Aucun | LES RÉPONSES/TRANSFERTS<br>ne signature V                                           |
| L                                                                                                   | Insérer la signature avan                                                       | t le texte o              | des messages précédents dans les réponses et supprimer la ligne "" qui précède.     |

Notez qu'il est bien sûr possible de mettre en forme de votre signature en utilisant les outils proposés. Vous pouvez également modifier le nom de votre signature en cliquant sur le **crayon**. Pour créer une autre signature, cliquez sur le bouton **Créer**.

Paramétrez **les valeurs par défaut de la signature**, choisissez grâce aux menus déroulants. Pour enregistrer vos modifications, descendez en bas de la page des paramètres et cliquez sur Enregistrer les modifications.

| E    | nregistrer les modific | ations | Annuler |
|------|------------------------|--------|---------|
| Exer | nple :                 |        |         |
| DA   | NS LES NOUVEAUX E-M    | AILS   |         |
| Si   | gnature classique      | ~      |         |
| No   | buveau message         |        |         |
| À    |                        |        |         |
| Ok   | pjet                   |        |         |
|      |                        |        |         |
|      |                        |        |         |
| 06   | 7/34.14.16             |        |         |
| au   |                        |        |         |

### 9) Supprimer le brouillon :

# Annuler l'envoi du message :

Lorsque vous avez cliqué sur Envoyer, vous avez encore la possibilité d'annule l'envoi de votre message. Pour cela vous devez cliquer sur le bandeau qui apparaît en bas à droite de votre boîte de réception. Pour définir le délai pendant lequel vous pouvez annuler l'envoi, rendez-vous dans les **Paramètres/ Général/ Annuler l'envoi**.

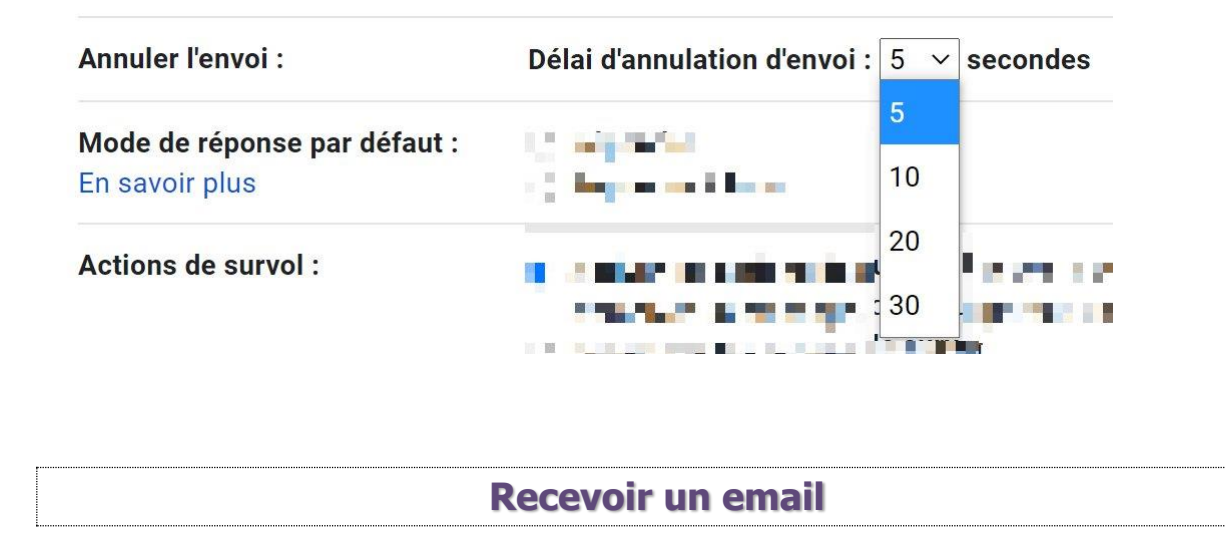

Les messages que vous recevez dans votre boîte de réception et que vous n'avez pas encore lus sont blancs. Ils seront grisés lorsqu'ils auront été lus.

| = 附 Gmail          |                                             |          |
|--------------------|---------------------------------------------|----------|
| + Nouveau message  | )                                           |          |
| Boîte de réception | 3                                           |          |
| 🗌 📩 moi            | Exemple 2 EPN Gens Clic 067/34.14.16 Non Iu | 11:03    |
| 🗌 📩 moi            | test - Site EPN gensclic@gmail.com          | 09:43    |
| 🗌 📩 moi            | Message exemple Non IU                      | 14 janv. |

Vos messages sont classés dans votre boîte de réception selon les 3 onglets :

| Principale | <br>Réseaux sociaux | ۰ | Promotions |
|------------|---------------------|---|------------|
|            |                     |   |            |

Les mails les plus récents sont au-dessus. Pour ouvrir un email, un simple clic suffit.

# Que peut-on faire avec un message?

Avant même l'ouverture de votre message, vous pouvez effectuer des actions. Pour afficher les options, passez le curseur de votre souris sur le message :

| 🗄 🗋 🚖 moi | Exemple - Exemple de message |  |
|-----------|------------------------------|--|
|-----------|------------------------------|--|

Vous faites ainsi apparaître les possibilités :

### 1) Archiver :

# t

Archiver permet de retirer le message de votre boîte de réception en le plaçant dans le libellé Tous les messages (dans la colonne de gauche). Si une personne répond à ce message, il réapparaîtra dans votre boîte de réception.

Tous les messages

### 2) Supprimer :

En supprimant un message, vous l'envoyez dans la corbeille. Celle-ci est vidée automatiquement. La corbeille se trouve dans la colonne de gauche.

Corbeille

# 3) Marquer comme lu/ comme non lu :

Lorsque vous avez ouvert un message celui-ci devient gris. Si vous cliquez sur Marquer comme non lu (enveloppe fermée), celui-ci redevient blanc, comme si vous ne l'aviez jamais ouvert. À l'inverse, si vous marquez un message comme lu (enveloppe ouverte), il devient gris.

22

# 4) Mettre en attente :

iouvez placer un mail en attente et définir à quelle moment vous souhaitez qu'il revienne dans votre boîte de réception.

|   | Mettre en attente jusqu'à            |  |  |  |  |  |  |  |  |  |
|---|--------------------------------------|--|--|--|--|--|--|--|--|--|
|   | Plus tard dans la journée ven. 18:00 |  |  |  |  |  |  |  |  |  |
| 5 | Demain sam. 08:00                    |  |  |  |  |  |  |  |  |  |
| L | La semaine prochaine lun. 08:00      |  |  |  |  |  |  |  |  |  |
|   | Choisir heure et date                |  |  |  |  |  |  |  |  |  |

Pour définir une date et une heure précise, cliquez sur la dernière option (avec l'icône agenda).

Choisir une date et une heure

| janv | vier 2 | 021 |    |    | <  | >  | 16 janv. 2021       |
|------|--------|-----|----|----|----|----|---------------------|
| L    | М      | М   | J  | ۷  | S  | D  |                     |
| 28   | 29     |     | 31 | 1  | 2  | 3  | 08:00               |
| 4    | 5      | 6   | 7  | 8  | 9  | 10 |                     |
| 11   | 12     | 13  | 14 | 15 | 16 | 17 |                     |
| 18   | 19     | 20  | 21 | 22 | 23 | 24 |                     |
| 25   | 26     | 27  | 28 | 29 | 30 | 31 |                     |
| 1    | 2      | 3   | 4  | 5  | 6  | 7  |                     |
|      |        |     |    |    |    |    | Annuler Enregistrer |

Choisissez la date, l'heure et cliquez sur le bouton **Enregistrer**.

Vous retrouvez les messages mis en attente dans la partie **En attente**.

C

En attente

Pour obtenir toutes les possibilités, faites **un clic droit** sur le message dans la boîte de réception :

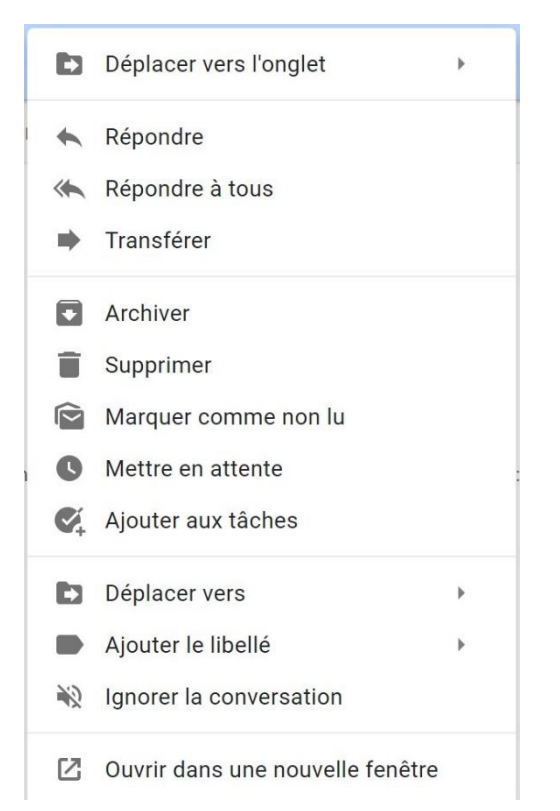

Passons en revue les possibilités :

# 5) Déplacer vers l'onglet :

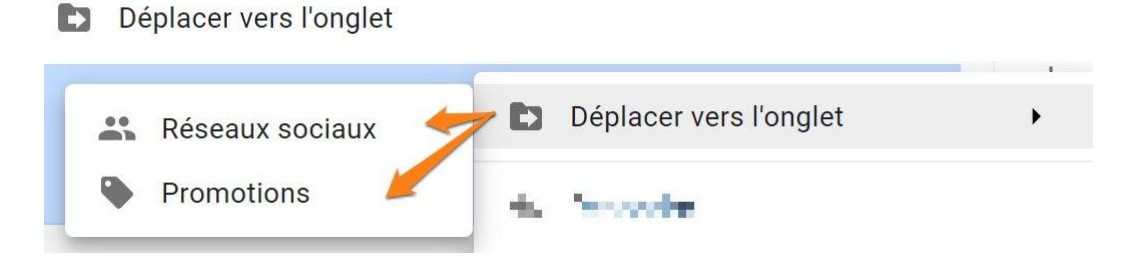

Si vous estimez que le message n'est pas placé dans la bonne partie de la boîte de réception, cliquez sur **Déplacer vers l'onglet** et sélectionnez la catégorie adaptée.

# 6) Répondre :

### Répondre

Pour répondre au message. Une fenêtre de rédaction de message s'ouvre instantanément.

# 7) Répondre à tous :

Képondre à tous

Répondre à tous s'applique lorsque plusieurs personnes ont reçu une copie du mail qui vous est également destiné. Vous pouvez décider de ne répondre qu'à la personne qui a rédigé le mail (utilisez **Répondre**) ou de répondre à tout le monde, dans ce cas vous choisirez **Répondre à tous**. L'option Répondre est représenté par une simple flèche, l'option Répondre à tous est représentée par 2 flèches superposées.

# 8) Transférer :

Transférer

Vous pouvez transférer un message à une ou plusieurs autres personnes. Vous devrez indiquer l'adresse du destinataire. Au-dessus du message, vous voyez l'indication **Forwarded message** (message transféré).

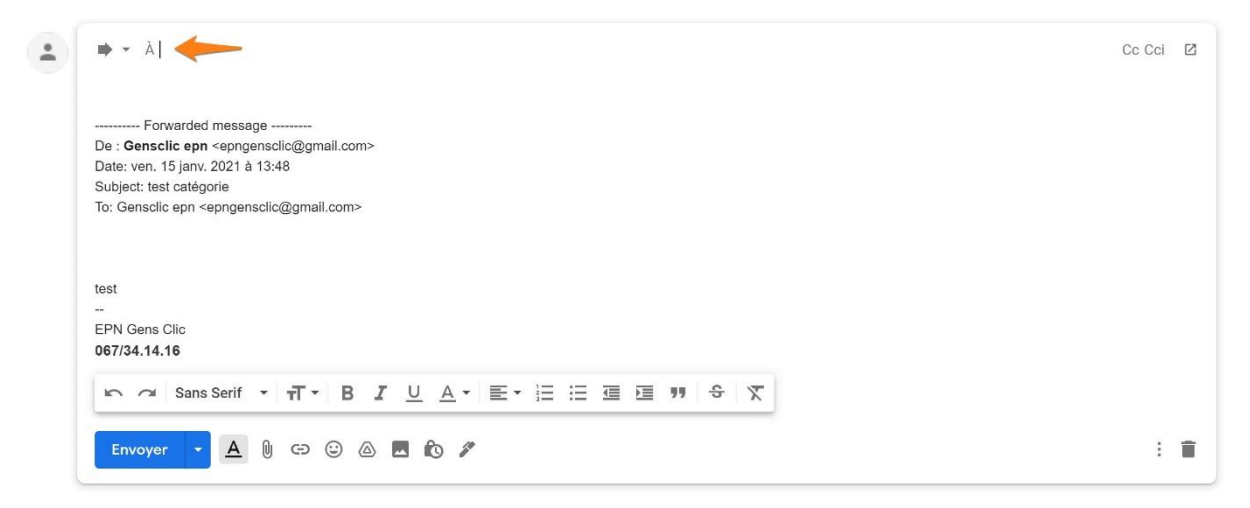

# 9) Ajouter aux tâches :

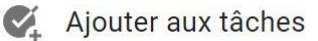

En utilisant cette option, vous ouvrez un panneau latéral avec l'application Tasks.

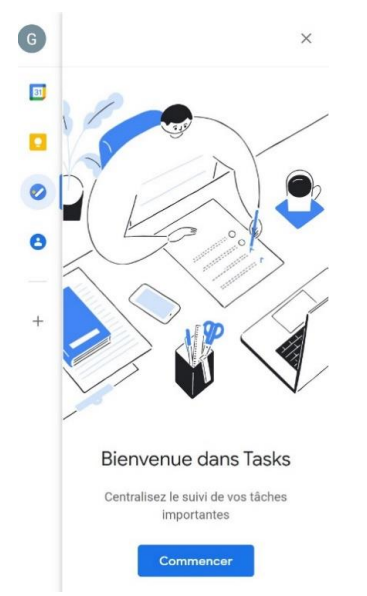

# 10) Déplacer vers :

Déplacer vers

Déplacez le message dans un dossier que vous avez déjà créé ou que vous allez créer. Ces dossiers se trouvent dans la colonne de gauche.

# **11) Ajouter le libellé :**

Ajouter le libellé

Ajoutez un libellé à votre message pour le retrouver plus facilement.

# 12) Ignorer la conversation :

Norer la conversation

Lorsque vous ignorez une conversation, le message est directement archivé. Contrairement à l'option Archiver, ignorer la conversation implique que les éventuelles réponses n'apparaîtront pas dans votre boîte de réception.

# 13) Ouvrir dans une nouvelle fenêtre :

🖸 Ouvrir dans une nouvelle fenêtre

Vous ouvrez la conversation dans une fenêtre supplémentaire.

Lorsque vous ouvrez un message, vous retrouvez ces différentes possibilités : les nouvelles seront listées également.

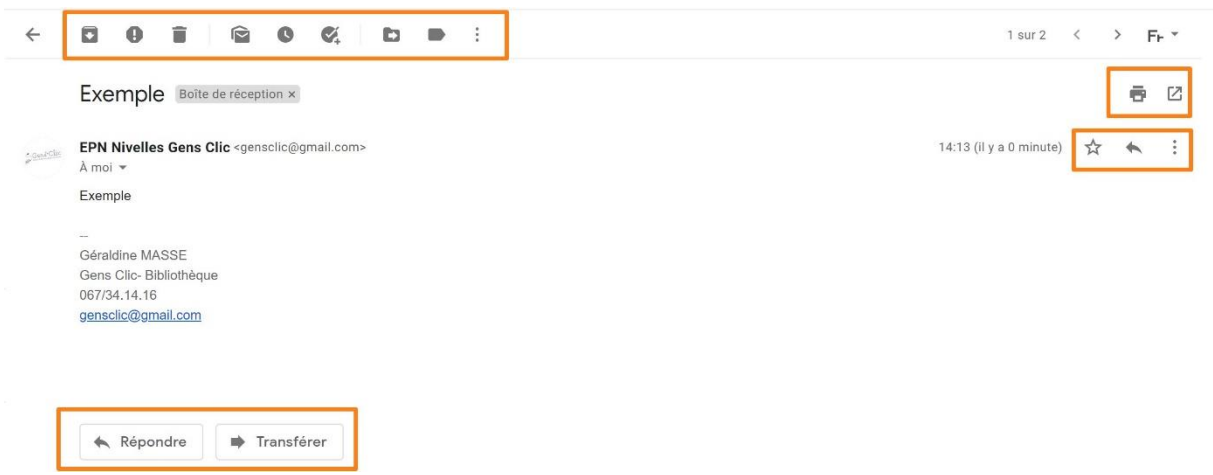

En haut du message vous retrouvez :

# Archiver.14) Signaler comme spam :

0

Un spam est un courrier indésirable. Lorsque vous signalez un message comme spam, il est supprimé de votre boîte de réception. Notez que vous retrouverez les mails jugés comme étant des spam dans la catégorie spam de la colonne de gauche.

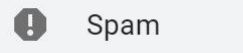

- Supprimer.
- Marquer comme non lu.
- Mettre en attente.
- Ajouter à la liste des tâches.
- Déplacer vers.
- Libellés.

Si vous cliquez sur les 3 petits points, d'autres options apparaissent :

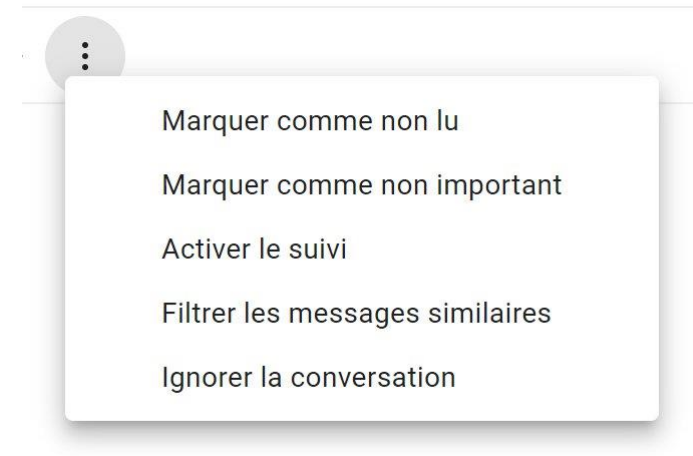

### - Marquer comme non lu.

# **15) Marquer comme non important :**

Gmail utilise un système de marqueurs d'importance. Selon certains critète, il évalue si le message est important ou non (fréquence de contacts, messages ouverts, réponses données...). Cependant vous pouvez décider de donner vous-même l'importance que vous souhaitez. Par exemple, en utilisant cette fonction qui indique à Gmail que ce message est sans importance pour vous.

# **16) Activer le suivi :**

Lorsque vous activez le suivi, une étoile s'ajoute à votre message. Celui-ci ainsi marqué vous aurez plus facile à visualiser qu'il est important et qu'il nécessite une attention particulière.

| 14:13 (il y a 15 minut   | tes) 🔶                                                                                    |       |
|--------------------------|-------------------------------------------------------------------------------------------|-------|
| Cette étoile est bien    | sûr également visible dans la boîte de réception.                                         | 27    |
| 🗌 🌟 EPN Nivelles Gens C. | Exemple - Exemple Géraldine MASSE Gens Clic- Bibliothèque 067/34.14.16 gensclic@gmail.com | 14:13 |
| Retrouvez les messa      | ages suivis dans la colonne de gauche :                                                   |       |

★ Messages suivis

# 17) Filtrer les messages similaires :

Afin de ne plus recevoir certains types de messages, vous pouvez décider de filtrer. Pour cela vous pouvez utiliser la fonction **Filtrer les messages similaires**. Cela ouvre une boîte de dialogue où vous pourrez indiquer les informations que vous souhaitez :

| De                |                 | @gmai | l.com              |          |            |           |
|-------------------|-----------------|-------|--------------------|----------|------------|-----------|
| À                 |                 |       |                    |          |            |           |
| Objet             |                 |       |                    |          |            |           |
| Contient les mots |                 |       |                    |          |            |           |
| Ne contient pas   |                 |       |                    |          |            |           |
| Taille            | supérieure à    |       | •                  |          | Мо         | •         |
| Contenant ur      | ne pièce jointe |       | Ne pas inclure les | chats    |            |           |
|                   |                 |       |                    | Créer ur | n filtre R | echercher |

Par défaut, vous ne recevrez plus les mails du destinataire du mail utilisé pour cette fonction.

- Ignorer la conversation.
- Répondre.
- Transférer.

Si vous cliquez sur les 3 petits points placés à droite :

- Répondre
   Répondre à tous
   Transférer
   Filtrer les messages similaires
   Imprimer
   Supprimer ce message
   Bloquer EPN Nivelles Gens Clic
   Signaler comme spam
   Signaler comme hameçonnage
   Afficher l'original
   Traduire le message
   Télécharger le message
   Marquer comme non lu
- Répondre.
- Répondre à tous.
- Transférer.
- Filtrer les messages similaires.

# 18) Imprimer :

Lancez l'impression de votre message. Vous pouvez également utiliser l'icône d'impression placée dans le coin supérieur droit.

# ē

Notez que cela ouvre une boîte de dialogue d'impression ainsi qu'un onglet supplémentaire avec le message.

|   | 1901/2021 Ontal-Decrypte                                                             | ic spn <                          | Imprimer           | 1 feuill       | e de papier |
|---|--------------------------------------------------------------------------------------|-----------------------------------|--------------------|----------------|-------------|
|   | Exemple<br>EPN Nivelles Gens Clic <gensclic@gmail.com></gensclic@gmail.com>          | 15 janvior 2021 à 14:41           | Destination        | ð ( <b>111</b> | •           |
|   | Exemple<br>Garaldree MASSE<br>Garaldree MASSE                                        |                                   | Pages              | Tous           |             |
|   | Gens Lui- Boiroineque<br>0677341 genadic@gmail.com                                   |                                   | Copies             | 1              |             |
|   |                                                                                      |                                   | Mise en page       | Portrait       | •           |
|   |                                                                                      |                                   | Couleur            | Noir et blanc  | •           |
|   |                                                                                      |                                   | Plus de paramètres |                | ~           |
|   |                                                                                      |                                   |                    |                |             |
|   |                                                                                      |                                   |                    |                |             |
| Ξ |                                                                                      |                                   |                    |                |             |
| Đ |                                                                                      |                                   |                    |                |             |
|   | Mps. Imail.googia.comination 78–80aa/beholokar-pSteambraidgemmagd-mag/FiSAI588003766 | 624055568ampl-msp-P6341688960 1/1 |                    | Imprimer       | Annuler     |

- Supprimer ce message.

### **19) Bloquer.... :**

Si vous cliquez sur cette option, la personne qui vous a écrit ne pourra plus envoyer de mail. Ce contact sera bloqué.

- Signaler comme spam.

### 29) Signaler comme hameçonnage :

Les pirates qui utilisent le hameçonnage sont susceptibles de vous demander des informations sensibles : nom d'utilisateur, mot de passe, numéro de compte bancaire, date de naissance... Gmail détecte une grande partie de ces messages, cependant, lorsque vous en repérez, cliquez sur **Signaler comme hameçonnage**. De cette manière, Google reçoit une copie du mail et pourra ainsi protéger les autres utilisateurs (après analyse).

# **30) Afficher l'original :**

Cette fonction est un peu plus technique. En cliquant sur cette fonction vous pourrez connaître l'origine de chaque message reçu en consultant ses en-têtes. Vous verrez également les informations relatives à son acheminement vers les serveurs de messagerie du destinataire.

### 31) Traduire le message :

Obtenez une traduction de votre message.

this message is an example

EPN Gens Clic 067/34.14.16

ズ<sub>A</sub> anglais ▼ > français ▼ Afficher le message original

### ce message est un exemple

EPN Gens Clic 067 / 34.14.16

# 32) Télécharger le message :

Téléchargez une copie de votre message (format eml).

- Marquer comme non lu.

# Recevoir une pièce jointe

30

09:01

Lorsque vous recevez un message avec une pièce jointe, celle-ci est visible dès la boîte de réception. Le type de fichier est visible grâce à l'indication PDF.

| 🔲 ☆ EPN Nivelles Gens C. | Module 1 Géraldine MASSE Gens Clic- Bibliothèque 067/34.14.16 gensclic@gmail.com |
|--------------------------|----------------------------------------------------------------------------------|
|                          | Module_1Clav                                                                     |

Cliquez sur la pièce jointe pour la visualiser : si il s'agit d'un document de plusieurs pages, vous pouvez les faire défiler (ascenceur ou molette de la souris).

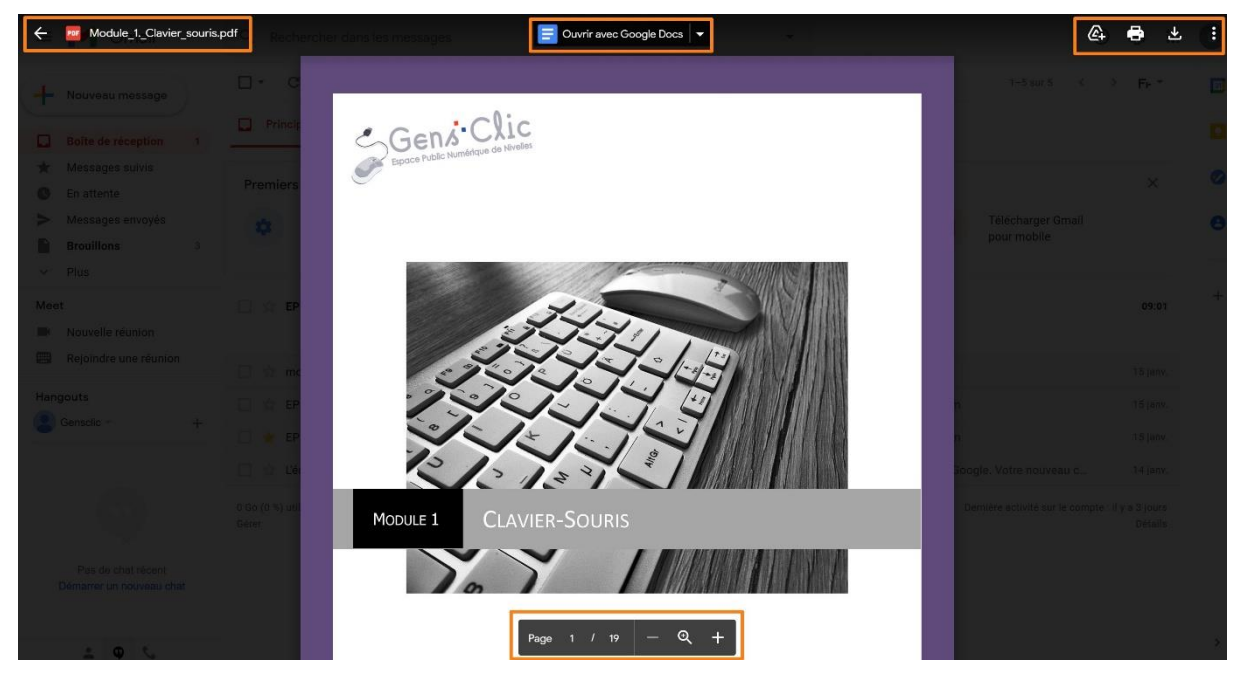

Pour savoir à quelle page vous êtes, regardez en bas de la fenêtre. Vous y trouverez également l'outil loupe pour effectuer un zoom dans le document.

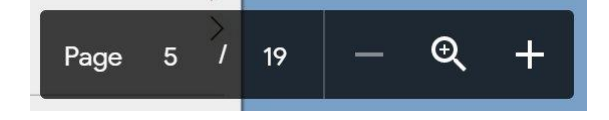

Les possibilités :

Si vous cliquez sur la flèche dans le coin supérieur gauche, vous revenez dans la boîte de réception.

Vous avez la possibilté d'ouvrir le fichier dans Google Docs (ou autre) via le bouton placé au centre.

Dans le coin supérieur droit, d'autres possibilités :

Ajouter ce fichier à votre Drive (service de stockage et de partage de fichiers). Imprimer le fichier.

Télécharger le fichier (celui-ci se retrouve alors dans votre dossier Téléchargements). 3 petits points : détails/ Ouvrir dans une nouvelle fenêtre. 31

Bien sûr, vous pouvez consulter la pièce jointe lorsque vous ouvrez le message : celleci se trouvera en bas du message.

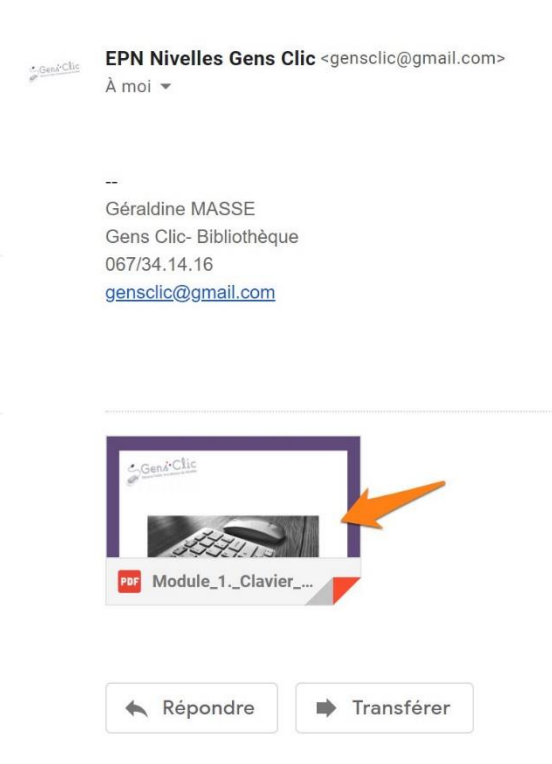

Vous pouvez cliquer pour ouvrir le fichier. Une fois dans la visionneuse vous retrouvez les possibilités vues précédemment. Si vous placez le curseur de la souris sur la piècejointe, vous ferez apparaître 2 actions :

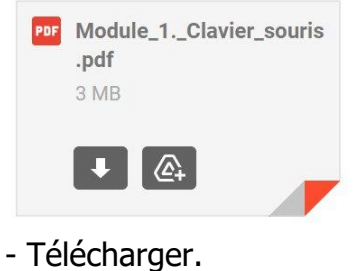

- Ajouter à Drive.

Autres exemples :

Une image :

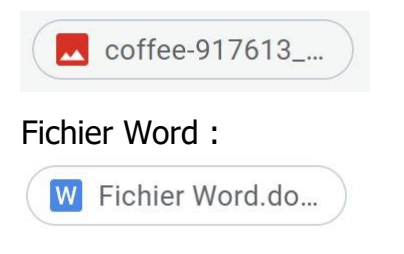

Fichier texte (bloc-notes) :

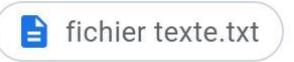

Lorsque vous recevez un message avec une pièce jointe vous n'êtes pas obligés de la télécharger. Faites-le uniquement si vous souhaitez la conserver. Sinon, pour éviter de saturer la mémoire de votre ordinateur, vous pouvez vous contenter de la visualiser dans Gmail.

Notez que vous ne devez ouvrir que les pièces jointes fiables. N'ouvrez jamais un fichier d'une origine douteuse. Vous pourriez être victime d'une attaque.

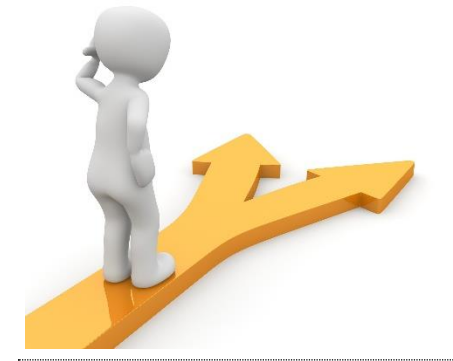

# Table des matières

| Gmail en quelques mots                                | 2  |
|-------------------------------------------------------|----|
| Créer une adresse Gmail                               | 2  |
| Se connecter à Gmail                                  | 4  |
| Se connecter sur un autre compte Gmail en parallèle : | 5  |
| Historique de connexions :                            | 6  |
| Se déconnecter                                        | 7  |
| Rédiger et envoyer un message                         |    |
| 1) L'adresse du destinataire :                        |    |
| 2) L'objet :                                          | 9  |
| 3) Le message :                                       | 9  |
| Mise en forme de votre texte :                        |    |
| Les outils de mise en forme :                         |    |
| Style par défaut du texte :                           | 12 |
| Les différents outils généraux :                      | 12 |
| Annuler l'envoi du message :                          | 20 |
| Recevoir un email                                     | 20 |
| Que peut-on faire avec un message ?                   |    |
| 1) Archiver :                                         |    |
| 2) Supprimer :                                        | 21 |
| 3) Marquer comme lu/ comme non lu :                   | 22 |
| 4) Mettre en attente :                                |    |
| 5) Déplacer vers l'onglet :                           | 23 |
| 6) Répondre :                                         |    |
| 7) Répondre à tous :                                  | 23 |
| 8) Transférer :                                       |    |
| 9) Ajouter aux tâches :                               |    |
| 10) Déplacer vers :                                   | 25 |

| 11) Ajouter le libellé :                                                                                                    |                                                          |
|----------------------------------------------------------------------------------------------------|----------------------------------------------------------|
| 12) Ignorer la conversation :                                                                                                    |                                                          |
| 13) Ouvrir dans une nouvelle fenêtre :                                                                                                    | 25                                                       |
| 14) Signaler comme spam :                                                                                                    |                                                          |
| 15) Marquer comme non important :                                                                                                    |                                                          |
| 16) Activer le suivi :                                                                                                    |                                                          |
| 17) Filtrer les messages similaires :                                                                                                    |                                                          |
|                                                                                                    |                                                          |
| 18) Imprimer :                                                                                                    |                                                          |
| 18) Imprimer :<br>19) Bloquer :                                                                                                    |                                                          |
| <ul> <li>18) Imprimer :</li> <li>19) Bloquer :</li> <li>29) Signaler comme hameçonnage :</li> </ul>                                                                                                    |                                                          |
| <ul> <li>18) Imprimer :</li> <li>19) Bloquer :</li> <li>29) Signaler comme hameçonnage :</li> <li>30) Afficher l'original :</li> </ul>                                                                          | 28<br>29<br>29<br>29<br>29<br>29                         |
| <ul> <li>18) Imprimer :</li> <li>19) Bloquer :</li> <li>29) Signaler comme hameçonnage :</li> <li>30) Afficher l'original :</li> <li>31) Traduire le message :</li> </ul>                                       | 28<br>29<br>29<br>29<br>29<br>29<br>29<br>29             |
| <ul> <li>18) Imprimer :</li> <li>19) Bloquer :</li> <li>29) Signaler comme hameçonnage :</li> <li>30) Afficher l'original :</li> <li>31) Traduire le message :</li> <li>32) Télécharger le message :</li> </ul> | 28<br>29<br>29<br>29<br>29<br>29<br>29<br>29<br>29<br>30 |